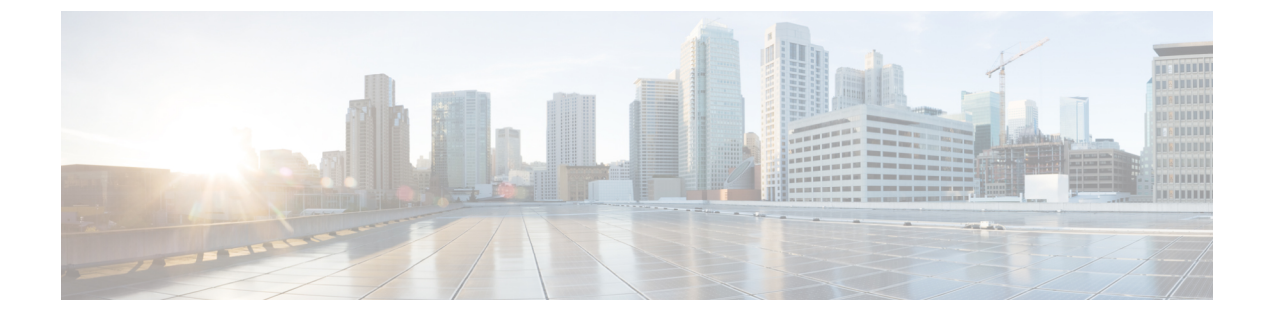

# URI ダイヤリングの設定

- URI ダイヤリングの概要, 1 ページ
- URI ダイヤリングの前提条件, 2 ページ
- ・ URI ダイヤリング設定のタスク フロー, 3 ページ

## URI ダイヤリングの概要

Cisco Unified Communications Manager は、コールアドレッシングにディレクトリ URI を使用する ダイヤリングをサポートしています。ディレクトリ URI は Uniform Resource Identifier、つまり、 ディレクトリ番号を識別するために使用できる文字列です。ディレクトリ URI の形式は電子メー ルアドレスと同様 username@host の形式で、ホスト部分は IPv4 アドレスまたは完全修飾ドメイン 名です。ディレクトリ番号を電話に割り当てると、Cisco Unified Communications Manager は、ディ レクトリ URI を使用してその電話にコールをルーティングできます。URI ダイヤリングは、ディ レクトリ URI をサポートする SIP および SCCP エンドポイントで使用できます。

### ディレクトリ URI 形式

ディレクトリURIは、@記号で区切られたユーザとホストアドレスで構成される英数字の文字列です。

Cisco Unified Communications Manager は次のディレクトリ URI の形式をサポートしています。

- •user@domain (たとえば、joe@cisco.com)
- user@ip\_address (たとえば、joe@10.10.10.1)

システムはディレクトリ URI のユーザ部分(@記号の前の部分)では次の形式をサポートします。

- ・使用可能な文字は、a-z、A-Z、0-9、!、\$、%、&、\*、\_、+、~、-、=、\、?、\、'、,、、、/です。
- ・ユーザ部分は最大47文字までです。

 ディレクトリURIがデータベースに保存されている場合、Cisco Unified Communications Manager は、次の文字にパーセントエンコーディングを自動的に適用します。
 #%^`{}|\:"<>[]\'およびスペース。

(注)

パーセントエンコーディングを適用すると、ディレクトリURIの桁数が増えます。たとえば、 ディレクトリURIとして joe smith#@cisco.com (20文字)を入力した場合、Cisco Unified Communications Manager は、ディレクトリURL を joe%20smith%23@cisco.com (24文字)とし てデータベースに保存します。データベースの制限により、[ディレクトリURL (Directory URI)]フィールドの最大長は 254 文字となります。

Cisco Unified Communications Manager は、ディレクトリ URI のホスト部分(@記号の後の部分) で次の形式をサポートしています。

- ・IPv4アドレスまたは完全修飾ドメイン名をサポートします。
- ・使用可能な文字は、英数字、ハイフン(-)、ドット(.)です。
- ・ホスト部分をハイフン(-)で開始または終了することはできません。
- ホスト部分に、連続した2つのドットを含めることはできません。
- ・ホスト部分の最短の長さは2文字です。
- ・ホスト部分では、大文字と小文字は区別されません。

(注)

[Cisco Unified Communications Manager の管理(Cisco Unified Communications Manager Administration)]内で、一括管理を使用して、二重引用符とカンマが埋め込まれたディレクト リURIを含む CSV ファイルをインポートする場合は、ディレクトリ URI 全体を二重引用符 (") で囲む必要があります。

# URI ダイヤリングの前提条件

URI ダイヤリングを設定する前に、ILS ネットワークを設定し、ILS ネットワークのグローバル ダイヤルプランレプリケーションを有効にする必要があります。このタスクを実行するには、次 のセクションを参照してください。

- ・グローバル ダイヤル プラン レプリケーションのタスクフロー
- •ILS 設定のタスク フロー

I

# URI ダイヤリング設定のタスク フロー

|                   | コマンドまたはアクション                                                                                                    | 目的                                                                                                    |
|-------------------|----------------------------------------------------------------------------------------------------|----------------------------------------------------------------------------------------------------|
| ステップ1             | ディレクトリURIをネットワー<br>ク内のローカルクラスタに割り<br>当てます。<br>・ユーザへのディレクトリ<br>URIの割り当て、(4ペー<br>ジ)<br>・電話番号とディレクトリ<br>URIの関連付け、(4ペー<br>ジ) | エンドユーザをシステムにプロビジョニングし、<br>ディレクトリ URI をそれらのエンドユーザに割り<br>当てます。また、電話番号を設定し、ディレクトリ<br>URI をその電話番号と関連付けます。<br>(注) エンドユーザの設定と電話番号の設定の<br>両方で、一括管理を使用して、エンドユー<br>ザ、ディレクトリ URI、電話番号および電<br>話を Cisco Unified Communications Manager<br>にインポートすることもできます。詳細に<br>ついては、『Cisco Unified Communications<br>Manager Bulk Administration ガイド』(http://www.cisco.com/c/en/us/support/ |
| <br>フテップ <b>り</b> | デフォルトディレクトリロロ                                                                                                    | unified-communications/<br>unified-communications-manager-callmanager/<br>products-maintenance-guides-list.html) を参<br>照してください。                                                                                                    |
| X) 992            | パーティションの割り当て, (<br>5ページ)                                                                                                 | フラスルドのフィレクドリ UKIパ フィンヨンを<br>コーリング サーチ スペースにある既存のパーティ<br>ションに割り当てます。                                                                                                    |
| ステップ3             | URI ダイヤルの SIP プロファイ<br>ルの設定, (6 ページ)                                                                                     | SIP プロファイルを設定して、ネットワーク内のク<br>ラスタ間ダイヤリングを設定します。                                                                                                    |
| ステップ4             | URI ダイヤルの SIP トランクの<br>設定, (7 ページ)                                                                                       | Cisco Unified Communications Manager が、発信 SIP<br>メッセージに対して電話番号、ディレクトリ URI、<br>または混合アドレスを挿入するかどうかを設定しま<br>す。                                                                                                    |
| ステップ5             | SIP ルート パターンの設定, (<br>8 ページ)                                                                                             | クラスタ間ディレクトリURIコールをルーティング<br>するための SIP ルート パターンを設定します。                                                                                                    |
| ステップ6             | ILS ネットワーク内の全クラス<br>タについて手順1~5を繰り返<br>します。                                                                               | この手順は、ILS ネットワーク内に複数のクラスタ<br>がある場合に実行します。                                                                                                    |
| ステップ7             | ディレクトリURIカタログのイ<br>ンポート, (9ページ)                                                                                          | (オプション)ディレクトリ URI コールを Cisco<br>TelePresence Video Communication Server またはサー<br>ドパーティコール制御システムに発信する場合は、<br>その他のシステム用の CSV ファイルからのディレ                                                                                                    |

| コマンドまたはアクション | 目的                                             |
|--------------|------------------------------------------------|
|              | クトリ URI カタログを ILS ネットワーク内のハブ<br>クラスタにインポートします。 |

### ユーザへのディレクトリ URI の割り当て

エンドユーザにディレクトリ URI を割り当てるには、次の手順を実行します。

#### 手順

- **ステップ1** Cisco Unified CM の管理で、[ユーザの管理(User Management)]>[エンドユーザ(End User)]を 選択します。
- **ステップ2** [ユーザの検索と一覧表示(Find and List Users)]ウィンドウで、検索条件を指定し、[検索(Find)] をクリックします。
- ステップ3 表示された一覧からユーザを選択します。[エンドユーザの設定(End User Configuration)]ウィンドウが表示されます。
- ステップ4 [ディレクトリ URI (Directory URI)]フィールドで、このエンドユーザに関連付けるディレクト リURIを入力します。ディレクトリURIは電子メールアドレスのように、user@hostの形式に従っ ています。
  - (注) ディレクトリURIを入力し、[プライマリエクステンション(Primary Extension)]フィー ルドに電話番号も入力した場合、このディレクトリURIは自動的に、その電話番号に関 連付けられたプライマリディレクトリURIになります。
- **ステップ5** [保存 (Save)]をクリックします。

### 次の作業

電話番号とディレクトリ URIの関連付け, (4ページ)

### 関連トピック

ディレクトリ URI 形式, (1ページ)

## 電話番号とディレクトリ URI の関連付け

電話番号とディレクトリ URI を関連付けるには、次の手順を実行します。ディレクトリ番号を電話に割り当てると、Cisco Unified Communications Manager では、ディレクトリ URI を使用してその電話にダイヤルできます。

### はじめる前に

ユーザへのディレクトリ URI の割り当て, (4ページ)

### 手順

- ステップ1 [Cisco Unified CM の管理(Cisco Unified CM Administration)]で、[デバイス(Device)]> [電話 (Phone)]を選択します。[電話の検索と一覧表示(Find and List Phones)]ウィンドウが表示され ます。
- **ステップ2** フィルタ条件を指定し、[検索(Find)]をクリックします。
- **ステップ3** 電話番号を関連付けるデバイスをクリックします。[電話機の設定(Phone Configuration)]ウィンドウが表示されます。
- ステップ4 [関連付け (Association)]ペインで以下を実行します。
  - ・既存の電話番号をクリックします。
  - ・電話番号が設定されていない場合、[新しいDNを追加(Addanew DN)]をクリックします。
- **ステップ5** 電話番号の設定(Directory Number Configuration)]ウィンドウで、[URI]テキストボックスにディ レクトリ URI アドレスを入力します。

ステップ6 [パーティション (Partition)]ドロップダウンリストから、ディレクトリURIが属するパーティションを選択します。 ユーザが入力するディレクトリURIは、選択したパーティション内で一意であることを確認します。URIへのアクセスを制限しない場合、パーティションに対して[なし (None)]を選択します。

**ステップ7** [保存 (Save)] をクリックします。

### 次の作業

デフォルトディレクトリ URI パーティションの割り当て, (5ページ)

## デフォルト ディレクトリ URI パーティションの割り当て

デフォルトディレクトリ URI パーティションを割り当てるには、次の手順を実行します。

### はじめる前に

電話番号とディレクトリ URIの関連付け, (4ページ)

### 手順

- **ステップ1** Cisco Unified CM の管理で、[システム (System)]>[エンタープライズ パラメータ (Enterprise Parameters)]を選択します。[エンタープライズ パラメータ設定 (Enterprise Parameters Configuration)]ウィンドウが表示されます。
- ステップ2 [エンドユーザパラメータ(End User Parameters)]エリアの[ディレクトリURIエイリアスパー ティション (Directory URI Alias Partition)]で、既存のコーリングサーチスペースに含まれる既 存のパーティションを選択します。
- **ステップ3** [保存 (Save)] をクリックします。

### 次の作業

URI ダイヤルの SIP プロファイルの設定, (6ページ)

### URI ダイヤルの SIP プロファイルの設定

### はじめる前に

デフォルトディレクトリ URI パーティションの割り当て, (5ページ)

- ステップ1 [Cisco Unified CM の管理(Cisco Unified CM Administration)]で、[デバイス(Device)]>[デバイ スの設定(Device Settings)]>[SIPプロファイル(SIP Profile)]を選択します。[SIPプロファイル の検索と一覧表示(Find and List SIP Profiles)]ウィンドウが表示されます。
- **ステップ2** 適切な検索条件を入力し、[検索(Find)]をクリックします。既存のSIPプロファイルのリストが 表示されます。
- ステップ3 表示する SIP プロファイルを選択します。[SIPプロファイルの設定(SIP Profile Configuration)] ウィンドウが表示されます。
- **ステップ4** [ダイヤル文字列の解釈 (Dial String Interpretation)] ドロップダウン リストから、次のいずれかの オプションを選択します。
  - •[常にすべてのダイヤル文字列をURIアドレスとして処理(Always treat all dial strings as URI addresses)]: URI アドレスを着信コールのアドレスとして処理するには、このオプションを選択します。
  - [電話番号は $0 \sim 9$ 、 $A \sim D$ 、\*、#、+で構成(これ以外はURIアドレスとして処理)(Phone number consists of characters 0–9, A–D, \*, and +(others treated as URI addresses))]: SIP ID  $\land \lor$ ダーのユーザ部分のすべての文字がこの範囲に含まれる場合は、このオプションを選択して、着信コールを電話番号として扱います。アドレスのユーザ部分で、この範囲外の文字を使用している場合は、アドレスは URI として扱われます。

- 「電話番号は0~9、\*、#、+で構成(これ以外はURIアドレスとして処理) (Phone number consists of characters 0-9, \*, and + (others treated as URI addresses))]: SIP ID ヘッダーのユー ザ部分のすべての文字がこの範囲に含まれる場合は、このオプションを選択して、着信コー ルを電話番号として扱います。アドレスのユーザ部分で、この範囲外の文字を使用している 場合は、アドレスは URI として扱われます。
- **ステップ5** ネットワーク内のすべての SIP プロファイルの [SIP要求で完全修飾ドメイン名を使用(Use Fully Qualified Domain Name in SIP Requests)] チェックボックスをオンにします。
- ステップ6 [設定の適用 (Apply Config)]をクリックします。

### 次の作業

URI ダイヤルの SIP トランクの設定, (7ページ)

### URI ダイヤルの SIP トランクの設定

ネットワークの SIP トランクを確認して、Cisco Unified Communications Manager で電話番号、ディ レクトリ URI、またはディレクトリ番号とディレクトリ URI の両方を含むアドレスが、発信 SIP メッセージの SIP ID ヘッダーに挿入されるかどうかを確認します。

### はじめる前に

URI ダイヤルの SIP プロファイルの設定, (6ページ)

- ステップ1 [Cisco Unified CM の管理(Cisco Unified CM Administration)]で、[デバイス(Device)]>[トランク(Trunk)]を選択します。[トランクの検索と一覧表示(Find and List Trunks)]ウィンドウが表示されます。
- **ステップ2** 詳細な検索条件を入力し、[検索(Find)]をクリックします。[トランクの設定の検索と一覧表示 (Find and List Trunks)]ウィンドウが表示されます。
- **ステップ3** [発信コール (Outbound Calls)]領域で、[発呼側および接続側情報形式 (Calling and Connected Party Info Format)]ドロップダウンリストから、以下のいずれかを選択します。
  - [接続側にのみDNを配信(Deliver DN only in connected party)]: Cisco Unified Communications Manager は、発信 SIP メッセージで、発信者の電話番号を SIP 連絡先ヘッダー情報に挿入し ます。これがデフォルトの設定です。
  - [接続側にのみDNを配信(使用可能な場合) (Deliver URI only in connected party, if available)]
    : Cisco Unified Communications Manager は、発信 SIP メッセージで、発信者のディレクトリ URI を SIP 連絡先ヘッダーに挿入します。ディレクトリ URI が使用できない場合、Cisco Unified Communications Manager は電話番号を挿入します。

[接続側にのみURIおよびDNを配信(使用可能な場合) (Deliver URI and DN in connected party, if available)]: Cisco Unified Communications Manager は、発信 SIP メッセージで、発信者の ディレクトリ URI および電話番号を SIP 連絡先ヘッダーに挿入します。ディレクトリ URI が 使用できない場合、Cisco Unified Communications Manager は電話番号のみを追加します。

**ステップ4** [保存 (Save)] をクリックします。

#### 次の作業

SIP ルート パターンの設定, (8ページ)

### SIP ルート パターンの設定

クラスタ間のディレクトリURI コールをルーティングするには SIP ルート パターンを設定する必要があります。

SIP ルートパターンを設定するには、次の手順に従います。

### はじめる前に

URI ダイヤルの SIP トランクの設定, (7ページ)

### 手順

- **ステップ1** Cisco Unified CM の管理で、[コール ルーティング(Call Routing)]>[SIP ルート パターン(SIP Route Pattern)]を選択します。
- ステップ2 次のいずれかのオプションを選択します。
  - 新しい SIP ルート パターンを追加するには、[新規追加(Add New)] ボタンをクリックします。
  - 既存の SIP ルートパターンの設定を変更するには、検索条件を入力して [検索(Find)]をクリックし、結果のリストから SIP ルートパターンを選択します。
- ステップ3 [SIP ルート パターンの設定 (SIP Route Pattern Configuration)] ウィンドウで各フィールドを設定 します。フィールドとその設定オプションの詳細については、オンラインヘルプを参照してくだ さい。
- **ステップ4** [保存(Save)] をクリックします。

### 次の作業

(オプション) ディレクトリ URI カタログのインポート, (9ページ)

## ディレクトリ URI カタログのインポート

Cisco Unified Communications Manager により、グローバル ダイヤル プランを CSV ファイルから ILS ネットワークのハブ クラスタにインポートできます。ILS はインポートしたグローバル ダイ ヤル プランのデータを ILS ネットワーク全体に複製して、Cisco Unified Communications Manager が Cisco TelePresence Video Communications Server や サードパーティ コール制御システムと相互運 用できるようにします。

(オプション)ディレクトリ URI カタログをインポートするには、次の手順に従ってください。

- **ステップ1** Cisco Unified CM の管理から、[コール ルーティング (Call Routing)] > [グローバル ダイヤル プ ラン レプリケーション (Global Dial Plan Replication)]>[グローバル ダイヤル プラン レプリケー ション (Imported Global Dial Plan Catalog)]を選択します。
- **ステップ2** [インポートしたグローバルダイヤルプランカタログの検索とリスト (Find and List Imported Global Dial Plan Catalogs)] ウィンドウで、次のいずれかのタスクを実行します。
  - ・既存のダイヤルプランカタログの設定を変更するには、[検索(Search)]をクリックし、結果リストから既存のカタログを選択します。
  - •新しいカタログを追加するには、[新規追加(Add New)]をクリックします。
- ステップ3 [インポートしたグローバルダイヤルプランカタログ (Imported Global Dial Plan Catalog Settings)] ウィンドウの[名前 (Name)]フィールドに、インポートするカタログを識別する一意の名前を入 力します。
- **ステップ4** (オプション)[説明 (Description)] フィールドに、カタログの説明を入力します。
- ステップ5 [ルート文字列(Route String)]フィールドに、カタログをインポートしているシステムのルート 文字列を作成します。
   ルート文字列は最大250文字長の英数字であり、ドットおよびダッシュを含めることができます。
- **ステップ6** [保存 (Save)] をクリックします。
- **ステップ7** [Cisco Unified CM の管理(Cisco Unified Communications Manager Administration)]で、[一括管理 (Bulk Administration)]>[ファイルのアップロード/ダウンロード(Upload/Download Files)]を選 択します。
- **ステップ8** [新規追加(Add New)] をクリックします。
- ステップ9 [参照(Browse)]をクリックして、インポートするカタログの CSV ファイルを選択します。 インポートに使用する CSV ファイルが Cisco Unified Communications Manager と互換性があること を確認します。たとえば、バージョン 9.0(1) へのインポートをサポートする CSV ファイルは、 バージョン 10.0(1) とは互換性がありません。

- **ステップ10** [ターゲットを選択(Select the Target)] ドロップダウンリストで、[インポートしたディレクトリ URL とパターン(Imported Directory URIs and Patterns)] を選択します。
- ステップ11 [トランザクション タイプを選択(Select Transaction Type)]ドロップダウンリストで、[インポートしたディレクトリ URL とパターンを挿入(Insert Imported Directory URIs and Patterns)]を選択します。
- ステップ12 [保存 (Save)]をクリックします。
- ステップ13 [Cisco Unified CM の管理(Cisco Unified CM Administration)]で、[一括管理(Bulk Administration)]
  [ディレクトリ URL とパターン(Directory URIs and Patterns)]>[インポートしたディレクトリ
  URL とパターンを挿入(Insert Imported Directory URIs and Patterns)]を選択します。
- ステップ14 [ファイル名(File Name)] ドロップダウンリストで、インポートするカタログを含む CSV ファイルを選択します。
- ステップ15 [インポートしたディレクトリ URI カタログ (Imported Directory URI Catalog)]ドロップダウンリ ストで、[インポートしたグローバルダイヤルプランカタログ (Imported Global Dial Plan Catalog)] ウィンドウで名前を付けたカタログを選択します。
- ステップ16 [ジョブの説明 (Description)]テキストボックスで、実行するジョブの名前を入力します。
- ステップ17 次のいずれかの手順を実行します。
  - ジョブをただちに実行する場合は、[今すぐ実行(Run Immediately)]オプションを選択し、
    [送信(Submit)]をクリックします。
  - 所定の時刻に実行するようにジョブをスケジュールするには、[後で実行(Run Later)] ラジ オボタンをオンにして、[送信(Submit)]をクリックします。

[後で実行(Run Later)]オプションを選択した場合は、ジョブの実行時刻をスケジュールするの に、一括管理ジョブスケジューラーを使用する必要があります。

Cisco Unified Communications Manager は、インポートしたすべての +E.164 パターンを, グローバル な学習された +E.164 パターン パーティションに保存します。